## OFFICE OF HIGHER EDUCATION

## **Creating a MN Aid Student Portal User Name/Password and Applying for Tuition Reciprocity**

- 1. Navigate to the Student Portal at <u>Student Portal Login (guarantorsolutions.com)</u>
- 2. Click on the text "If this is your first time..." to create an account.

| Log In    |                                                                                                    |                  |
|-----------|----------------------------------------------------------------------------------------------------|------------------|
| User Name | User Name                                                                                           |                  |
|           | If this is your first time accessing the<br>Student Portal, click this link to create<br>an account | Forgot user name |
|           | Log In                                                                                              |                  |

3. Create a username and enter the information for all required fields. Ensure that you are entering your name, SSN and date of birth correctly. The system will use that information to match your account to the FAFSA on file for you.

| * = Required                 |                        |
|------------------------------|------------------------|
| * User Name                  | User Name              |
| * First Name                 | First Name             |
| Middle Initial               | Middle Initial         |
| * Last Name                  | Last Name              |
| SSN                          | ٢                      |
| * Date Of Birth (MM/DD/YYYY) |                        |
| * Email Address              | Email Address          |
| * Re-enter Email Address     | Re-enter Email Address |
| Phone Number                 |                        |

4. Create a password, select your personal image and check the box to acknowledge the Terms and Conditions. Click Create My Account.

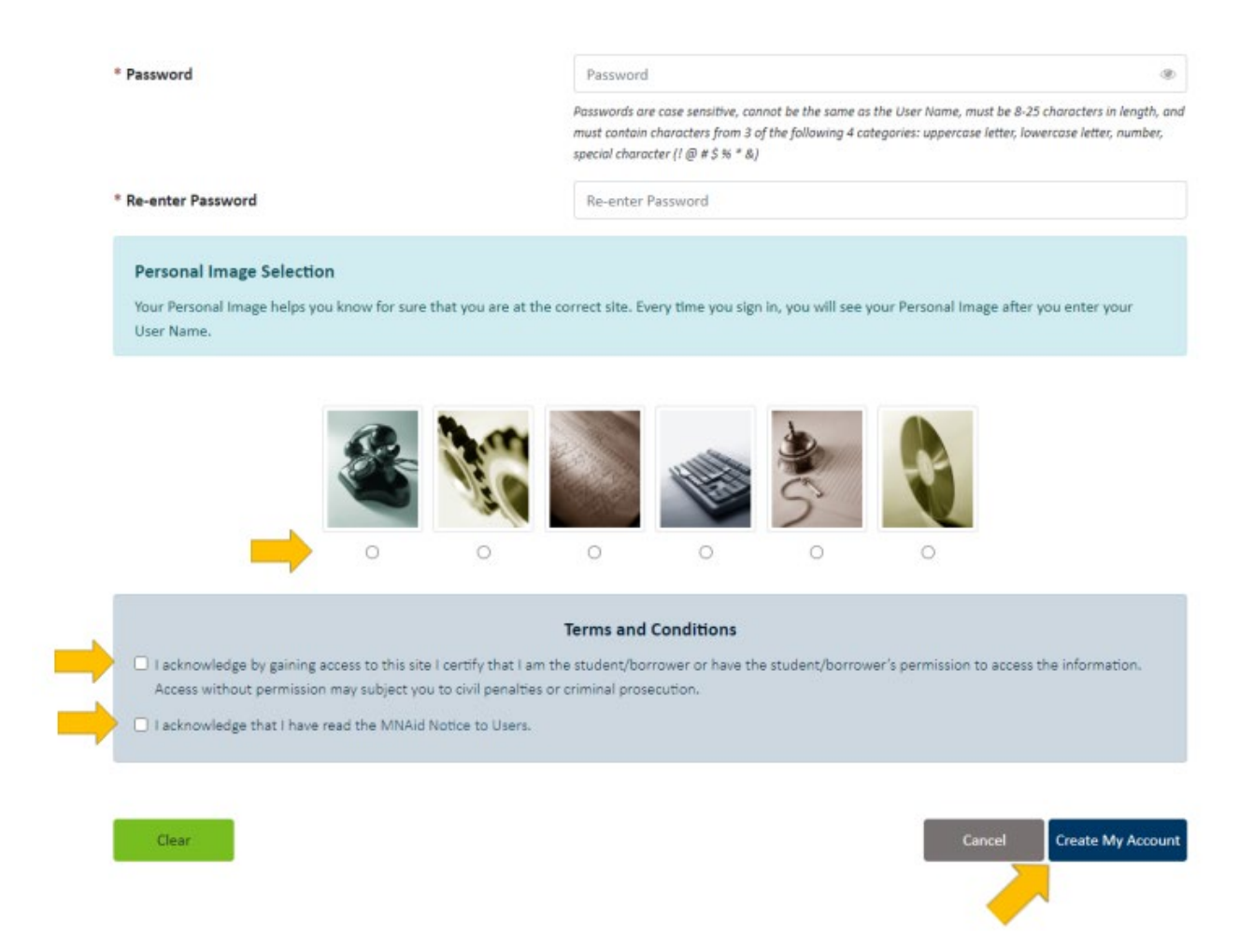

5. You will be brought back to the Log In screen. Enter the Username you created.

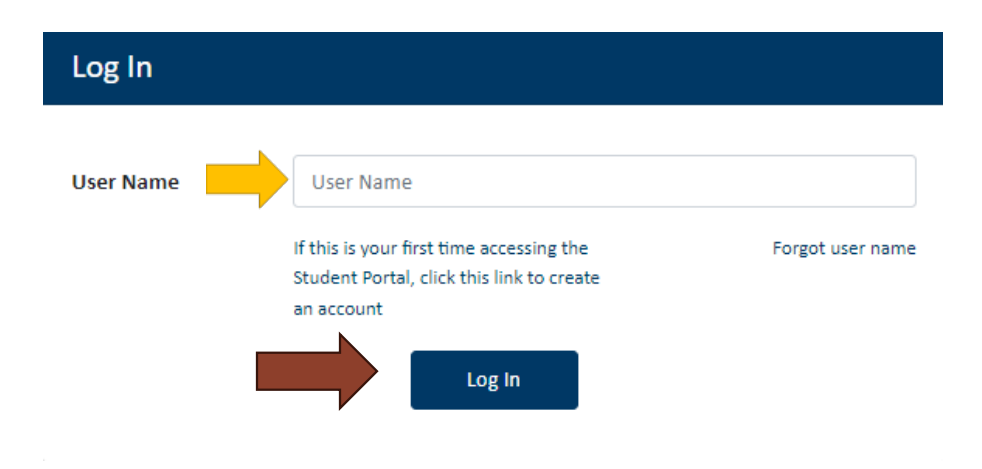

6. Ensure that the personal image matches the one you selected, enter your newly created password and click Log In.

## **Enter Password**

## Your Personal Image

Confirm your Personal Image is correct

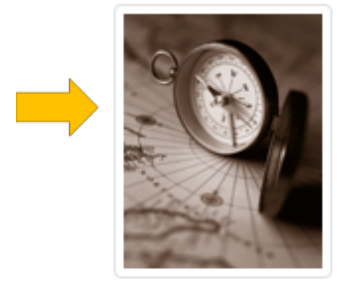

If you recognize your Personal Image, you'll know for sure that you are at the correct site. Confirming your Personal Image is also how you'll know that it's safe to enter your Password.

✤ Incorrect Personal Image showing? Click here.

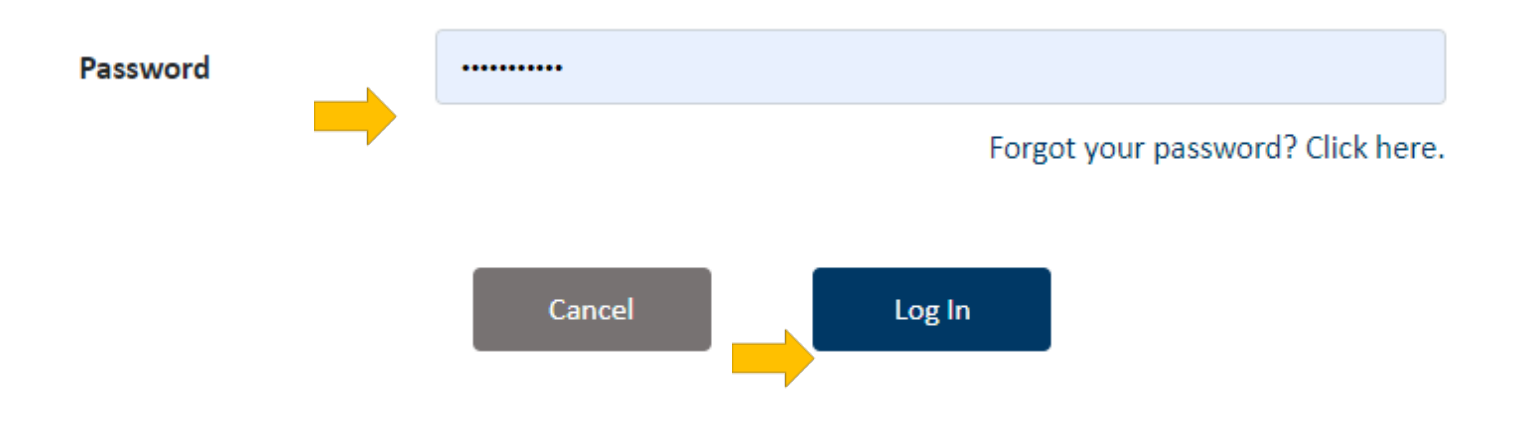

7. Select Online Applications and scroll to the bottom of the page

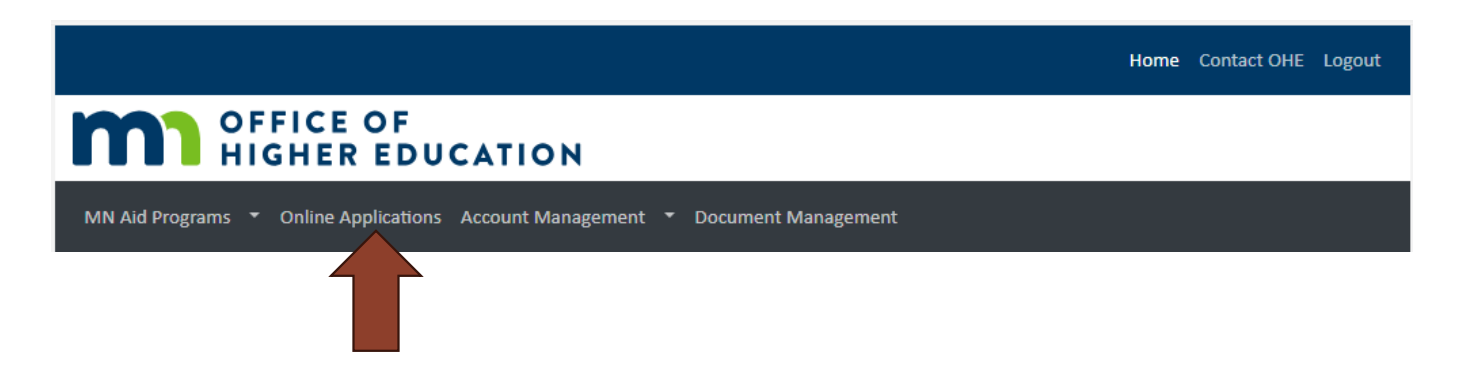

8. Choose the applicable Tuition Reciprocity Application link.

| Tuition Reciprocity                                                                                                    |
|----------------------------------------------------------------------------------------------------|
| Minnesota has ongoing reciprocity agreements with Wisconsin and North Dakota. The agreements reduce non-resident tuition prices and eliminate non-<br>resident admissions barriers for residents of each state who attend a public institution in the other state. |
| Tuition Reciprocity 2025-2026 Application                                                                                                    |

9. Enter information in to required fields. Ensure you are entering your information correctly.

|                              | Enter Tuition Reciprocity Application<br>Academic Year 2025 - 2026 |             |
|------------------------------|--------------------------------------------------------------------|-------------|
| * = Required                 |                                                                    |             |
|                              | Fields shaded in gray cannot be changed                            |             |
| * Last Name                  |                                                                    |             |
| * First Name                 |                                                                    |             |
| Middle Name                  |                                                                    |             |
| * Date Of Birth (MM/DD/YYYY) |                                                                    |             |
| * Street                     |                                                                    |             |
| * City                       |                                                                    | ROCHESTER   |
| * State                      |                                                                    | Minnesota 🗸 |
| * Zip Code                   |                                                                    | 55901 -     |
| Phone Number                 |                                                                    |             |
| * Email Address              |                                                                    |             |
| * Re-enter Email Address     |                                                                    |             |
| Reciprocity Information      |                                                                    |             |

Please select up to four Colleges/Universities for which you are seeking Tuition Reciprocity benefits

| * 1st College/University                                                                                   |                              |                          |                                       | ~ |
|----------------------------------------------------------------------------------------------------|------------------------------|--------------------------|---------------------------------------|---|
| 2nd College/University                                                                                     |                              |                          |                                       | ~ |
| 3rd College/University                                                                                     |                              |                          |                                       | ~ |
| 4th College/University                                                                                     |                              |                          |                                       | ~ |
| * Did you receive reciprocity in any prior years?                                                          |                              |                          | ~                                     |   |
| Please select the terms for which you intend to en<br>If a term cannot be chosen, you are applying after t | oll:<br>hat term's deadline. |                          |                                       |   |
|                                                                                                    | Fall                         |                          |                                       |   |
|                                                                                                    | Winter                       |                          |                                       |   |
|                                                                                                    | Spring                       | $\checkmark$             |                                       |   |
|                                                                                                    | Summer                       | <b>v</b>                 |                                       |   |
| Residency Information                                                                                      |                              |                          |                                       |   |
| * State of Legal Residence                                                                                 |                              |                          | Minnesota   MN Residency Requirements |   |
| * I have resided in this State since (MM-YYYY)                                                             |                              |                          | 1 - 1996                              |   |
| Parent/Guardian State of Legal Residence                                                                   |                              |                          | ~                                     |   |
| Parent/Guardian has resided in this state since                                                            |                              |                          | -                                     |   |
| If you earned a high school diploma, in what state                                                         | was it earned?               |                          | Minnesota 🗸                           |   |
| If you earned a high school diploma, in what year v                                                        | vill/did you receive you     | r diploma? (YYYY format) |                                       |   |

| Residency State                  | Starting Date (MM/DD/YYYY)                      | Ending Date (MM/DD/YYYY)                  | Reason for Residing in Stat |
|----------------------------------|-------------------------------------------------|-------------------------------------------|-----------------------------|
| ,                                |                                                 |                                           | ~                           |
|                                  |                                                 |                                           | ~                           |
|                                  |                                                 |                                           | ~                           |
|                                  |                                                 |                                           | ~                           |
| Have you attended any co         | illeges after high school graduation?           | 0.00                                      |                             |
| STUDENT CERTIFICATION following: | AND PERMISSION FOR RELEASE OF INFORM            | VIATION - Please check the box indication | ng that you understand the  |
|                                  |                                                 | nd I will provide additional documentat   | ion if requested.           |
| - I certify that the inform      | ation on this application is true and correct a | na i tim provide adaitional documentat    | 1                           |

10. Confirmation of your submission appears, and an email confirmation will be issued.

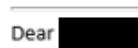

Thank you for submitting the student section of your Tuition Reciprocity application for the following institution(s):

University of Wisconsin - Madison University of Wisconsin - River Falls

You will receive a confirmation email of your Tuition Reciprocity submission. The email will come from mnaid@nelnet.net.

If we require additional information, we will contact you via your submitted email address.

You can find the status of your application in MN Aid Programs located at the top left corner of your MNAid student portal.

For questions, email financialaid.ohe@state.mn.us or call 651-355-0614.

11. Be sure to continue to monitor your email for an update on the status of your application.